## วิธีการใช้งานระบบการให้บริการ E-Services

## ๑. เข้าสู่เว็บไซต์หน่วยงาน <u>https://www.donmun.go.th</u>

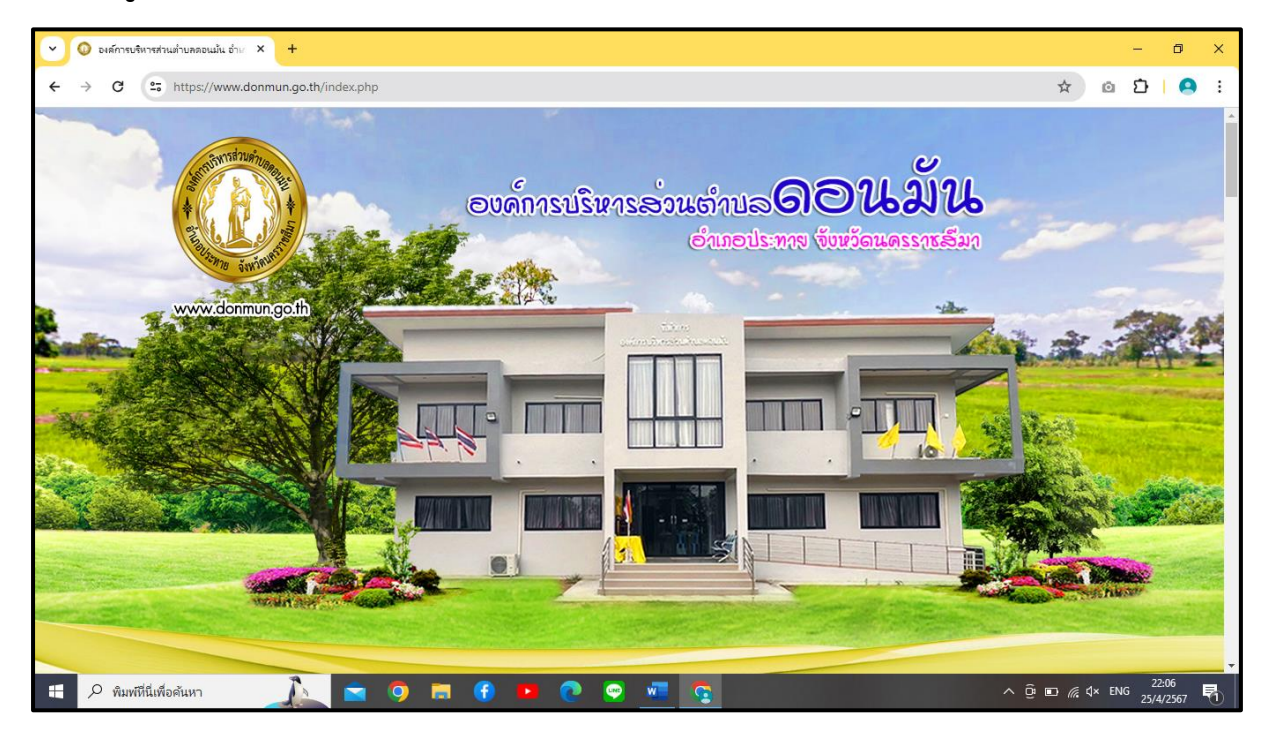

## ษ. เลื่อนลงไปช้างล่าง ขวามือ หัวข้อ E-service คลิก

| 🕼 องศ์การบริหารส่วนทำบลดอนมั่น อำเภ 🗙 🕂                                 |                 |                                                                                                    | - 0                           | >   |
|-------------------------------------------------------------------------|-----------------|----------------------------------------------------------------------------------------------------|-------------------------------|-----|
| → C 🔄 https://www.donmun.                                               | go.th/index.php | *                                                                                                    | o D   🤇                       | 9   |
| wilteraurum                                                             | 3 เม.ย. 2567    | จ้างประกอบอาหารและเครื่องพื่ม สำหรับผู้เข้าร่วมโครงการอบรมพัฒนาคุณภาพชีวิตผู้สูงอา<br>ปีแพประบอบ พ.ศ. 2567 โอเวิรีเฉพรงอาหอง                                                                      | 😫<br>ความไปรั่งให (ITA)       |     |
| กฎหมายที่เกี่ยวข้อง +<br>กฎหมายที่เกี่ยวข้อง                            | - 29 มี.ค. 2567 | จร้อวัสดุอุปกรณ์ ตามโครงการอบรมพัฒนาคุณภาพชีวิตผู้สูงอายุและส่งเสริมสัปดาห์วันผู้สูงอ<br>ชื่อวัสดุอุปกรณ์ ตามโครงการอบรมพัฒนาคุณภาพชีวิตผู้สูงอายุและส่งเสริมสัปดาห์วันผู้สูงอ<br>วิธีเฉพาะเจาะจง | ະສົກອີກາພ (IPA)               |     |
| มาตรฐานกำหนดตำแหน่ง                                                     | 27 มี.ค. 2567   | จ้างก่อสร้างถนนคอนกรีตเสริมเหล็ก ภายในสำนักงาน โดยวิธีเฉพาะเจาะจง                                                                                                    | SVBSSU                        |     |
| eruteyatreare                                                           | 27 มี.ค. 2567   | จ้างก่อสร้างถนนคอนกรีตเสริมเหล็ก สายจากสามแยกสวนนายสมัย เวียงสีมา - บ้านนายพล<br>เฉพาะเจาะจง                                                                                                    | iva.                          |     |
| ระบบหลักประกันสุขภาพท้องถิ่น<br>ระบบเบี้ยยังชีพๆ                        | 26 มี.ค. 2567   | จ้างเหมาประกอบอาหารกลางวัน (ปรุงสำเร็จ) สำหรับเด็กเล็กศูนย์พัฒนาเด็กเล็กดาวลูกไก่ ป (พื้นโมษะ) อประ                                                                                               | เขาสัมพันธ์                   |     |
| ระบบเงินอุดหนุนเด็กแรกเกิด                                              | 26 2 2 2 5 7 7  |                                                                                                    |                               |     |
| ระบบสารสนเทศฯเพื่อการวางแผน<br>ระบบสารสนเทศทางการศึกษาท้อง<br>ถิ่น(Lec) | 20 11.11. 2007  | จาสเหม เบระกอบอาหารทสาจวน (บรุงสามา จายเหกิแลก พูนยพพมน แหกแลกลูกบระพู ป<br>เฉพาะเจาะจง                                                                                                    | ร้องร้องเรียน<br>Isะพฤติมิชอบ |     |
| ข้อมูลเลือกตั้ง                                                         | _ 4             | former > Real and suit                                                                                                    | งความกิดเห็น                  |     |
| บันทึกบัญชีท้องถิ่น                                                     |                 |                                                                                                    |                               |     |
| ข้อมูลกลาง อปท.                                                         | กรมสง           | สรมการปกครองท้องถิ่น<br>http://newskm.moi.es.                                                                                                    |                               |     |
| การลดใช้พลังงาน                                                         |                 | E ser                                                                                                    | vice                          |     |
| ข้อกฎหมายท้องถิ่นไทย                                                    | กรมส่งเสริ<br>W | การปกครองท้องถิ่มจังหวัดแครราชสีมา<br>ww.koratdla.go.th www.info.go.th                                                                                                    |                               |     |
| 🔎 พิมพ์ที่นี่เพื่อค้นหา                                                 |                 | b 🔊 🖬 🤤 💊 👘 😨 👘 🗧 🚹 🚍                                                                                                    | × ENG 25/4/2567               | , Ę |

## ๓. เลือกบริการที่ต้องการ เช่น ระบบขอรับข้อมูลข่าวสารผ่านช่องทาง ออนไลน์

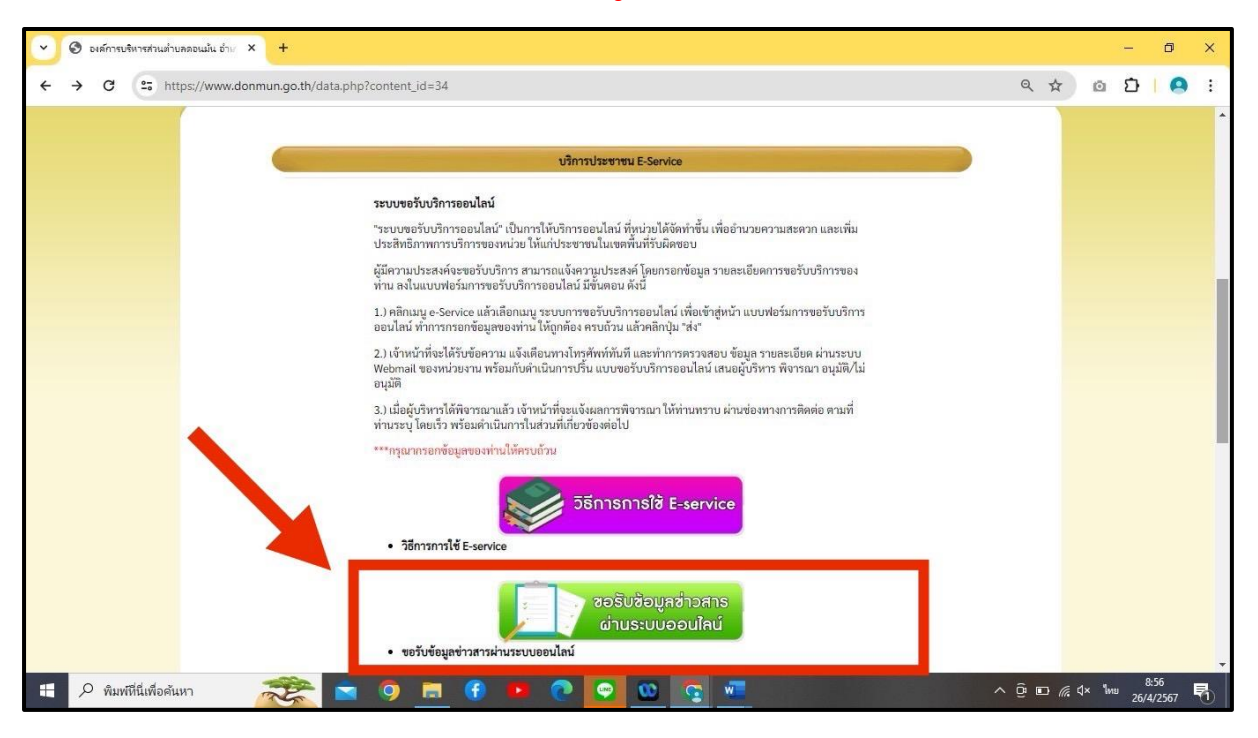

๔. กรอกข้อมูล

- ๑) ชื่อ สกุล
- ๒) เบอร์โทรศัพท์
- ๓) เลือกข้อมูลข้าวสารที่ต้องการและกดส่ง

\*\*หมายเหตุ ช่องที่มีเครื่องหมาย \* เป็นข้อมูลที่จำเป็นต้องกรอก

| 👻 🔲 ขอรับข้อมูลข่าวสารผ่านระบบออนใลน์ 🗙 🕂 |                                                                                                    |   |                  |       | -         | ٥              | × |
|-------------------------------------------|----------------------------------------------------------------------------------------------------|---|------------------|-------|-----------|----------------|---|
| ← → C 🔄 https://docs.google.com/forms/c   | ☆                                                                                                    | Ō | Ď                |       | :         |                |   |
|                                           | ขอรับข้อมูลข่าวสารผ่านระบบออนไลน์<br>องศ์กรบริหารส่วนตำบลดอนมัน อำเภอประหาย จังหวัดนครราชสีมา<br>โทร.044-756560 |   |                  |       |           |                |   |
|                                           | benyaphains2608@gmail.com สลับบัญชี<br>🏹 ไม่ใช้ร่วมกัน                                                          | Ø |                  |       |           |                |   |
|                                           | * ระบุว่าเป็นศากามที่จำเป็น                                                                                     |   |                  |       |           |                |   |
|                                           | ชื่อ-สกุล *                                                                                                    |   |                  |       |           |                |   |
|                                           | ศำตอบของคุณ                                                                                                    |   |                  |       |           |                | ľ |
|                                           | หมายเลขโทรศัพท์ *                                                                                               |   |                  |       |           |                |   |
|                                           | ศำคอบของคุณ                                                                                                    |   |                  |       |           |                |   |
| ju                                        | ข้อมูลข่าวสารที่ต้องการ *                                                                                       |   |                  |       |           |                | - |
| 🗄 🔎 พิมพทีนี่เพื่อค้นหา                   | n 🔉 😨 📰 🕐 😨 🚛 🧟 💼                                                                                               |   | ^ @ ⊡ <i>(</i> @ | ∜× ใท | 2<br>/ 25 | 2:22<br>4/2567 | 5 |

๕. รอรับข้อมูลข่าวสารที่ อบต. แจ้งกลับตามช่องทางที่ท่านได้ระบุ